### 玉溪农业职业技术学院

## 2022 年高职单招网络远程测试指南

一、下载手机 APP 与登录与个人信息核对

#### 1、下载与登录

苹果 IOS 系统在应用商城搜索"职教云",找到图标如(下图左)的应用程序,点击下载并安装。

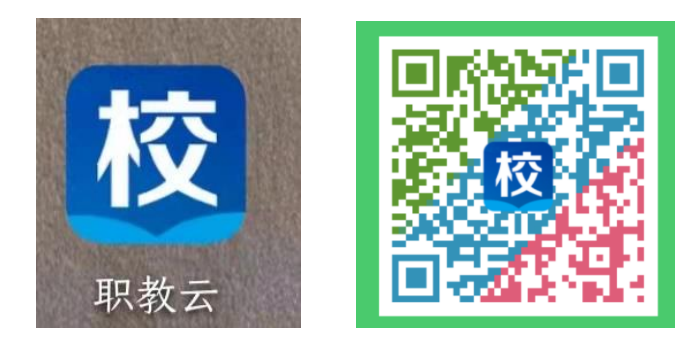

安卓手机扫描二维码(上图右),用浏览器打开后根据提示下载应用 程序并安装,非苹果手机下载操作具体流程如下:

①请使用手机 QQ 扫描该二维码

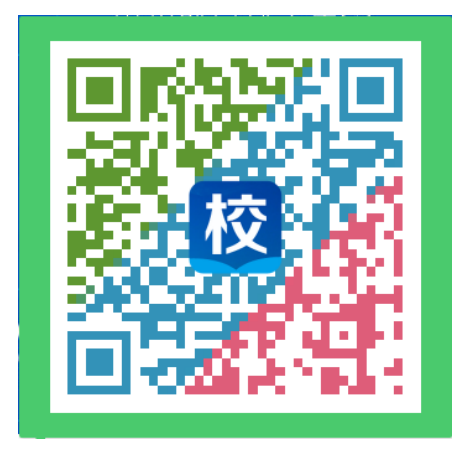

②扫描后如下图(左),请点击【下载 Android 版】(苹果手机请点击 【下载 iPhone 版】),然后点击【客户端本地下载】(如下图右)

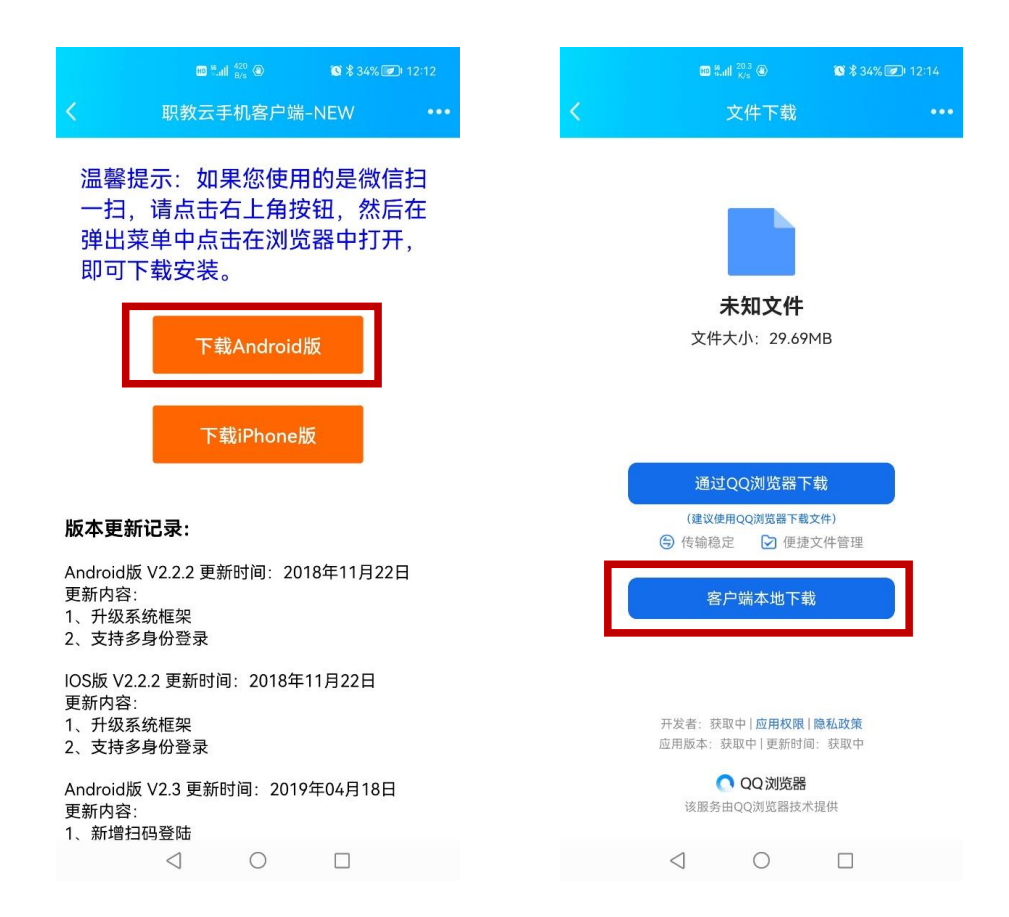

- ③等待下载完成后,点击【打开文件】(如下图左),然后点
- 击【允许】(如下图右,允许安装 app)

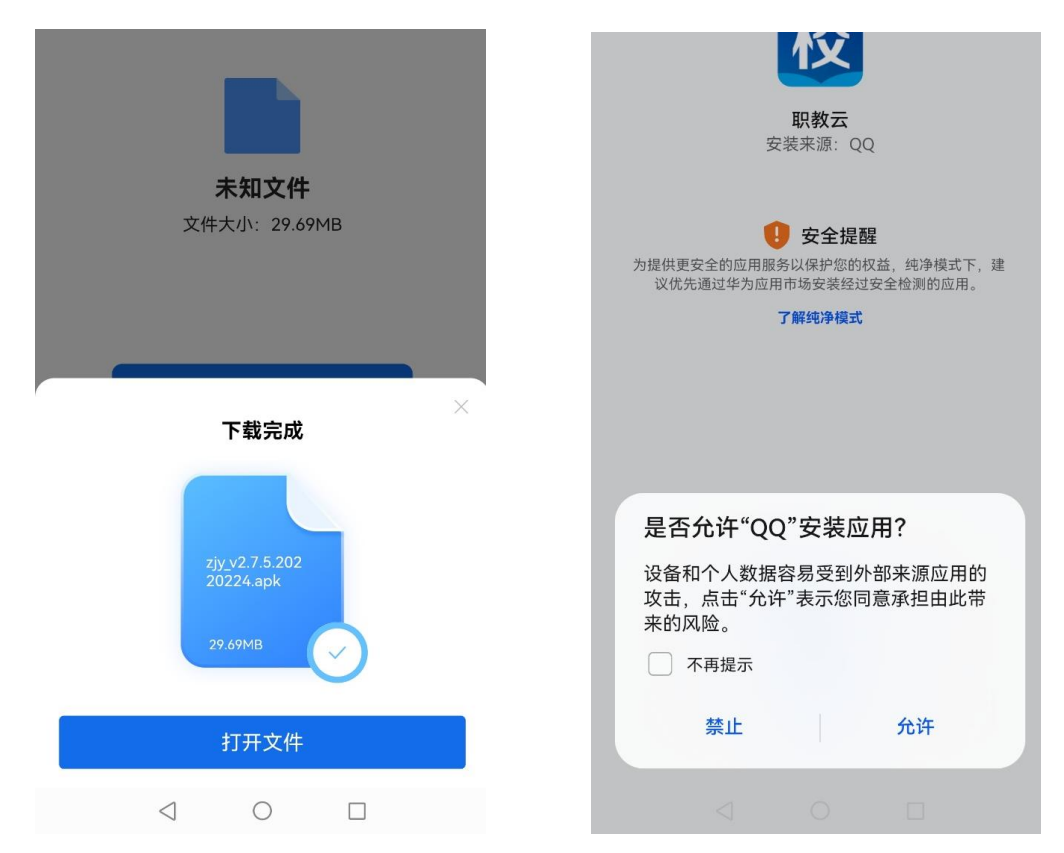

④登录:选择密码或者短信登录。

点击打开【职教云】app(下图左),输入用户名和密码(下图右) 用户名为:高考报名时手机号码

初始密码:通过短信发送到考生报名时所留手机号码(若接收不到短信的请选择使用【短信】方式登录)

进入后可修改密码,忘记密码可以点击【短信】方式登录

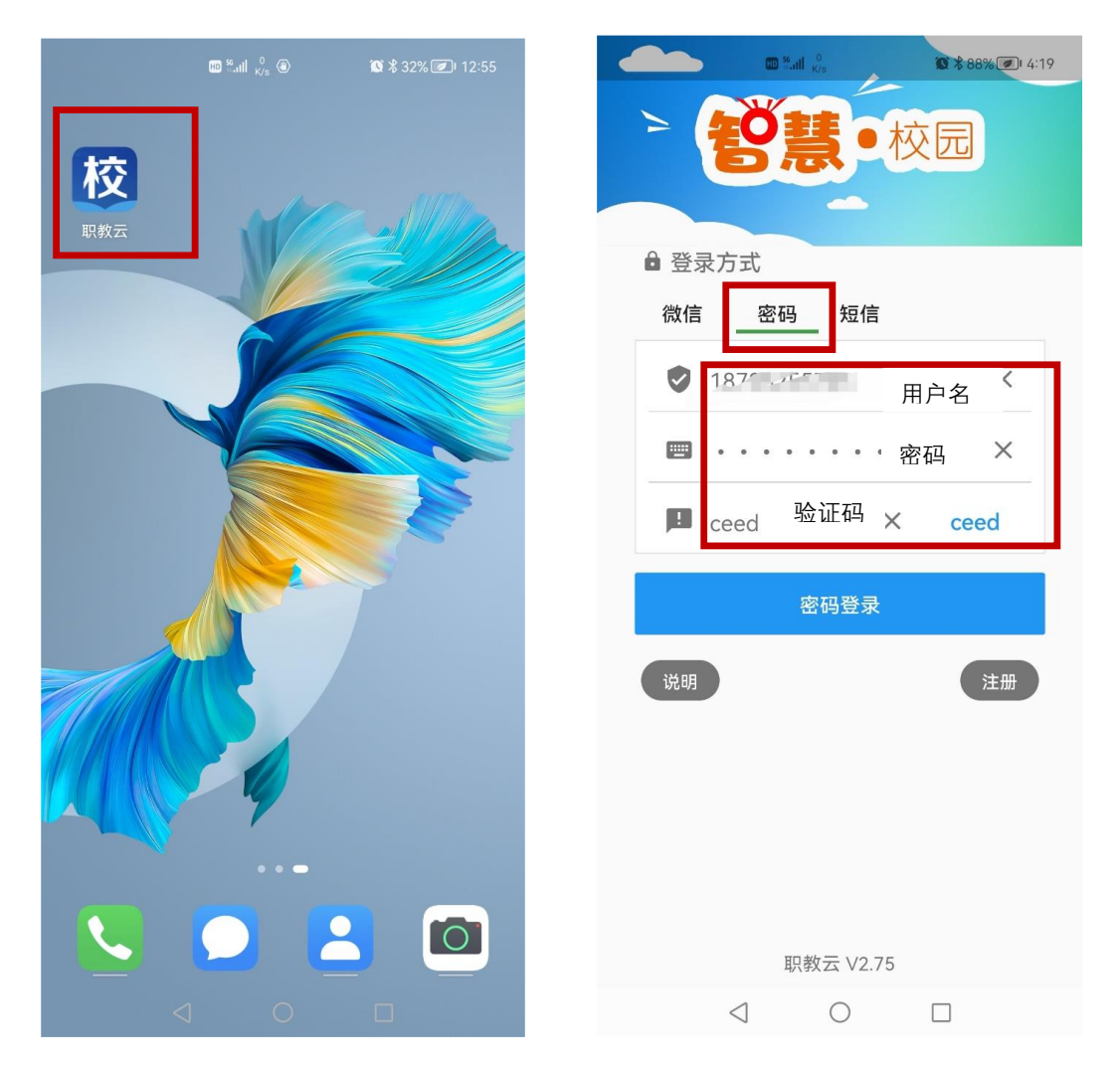

2、个人信息核对与密码修改

①核对个人姓名、照片是否准确。

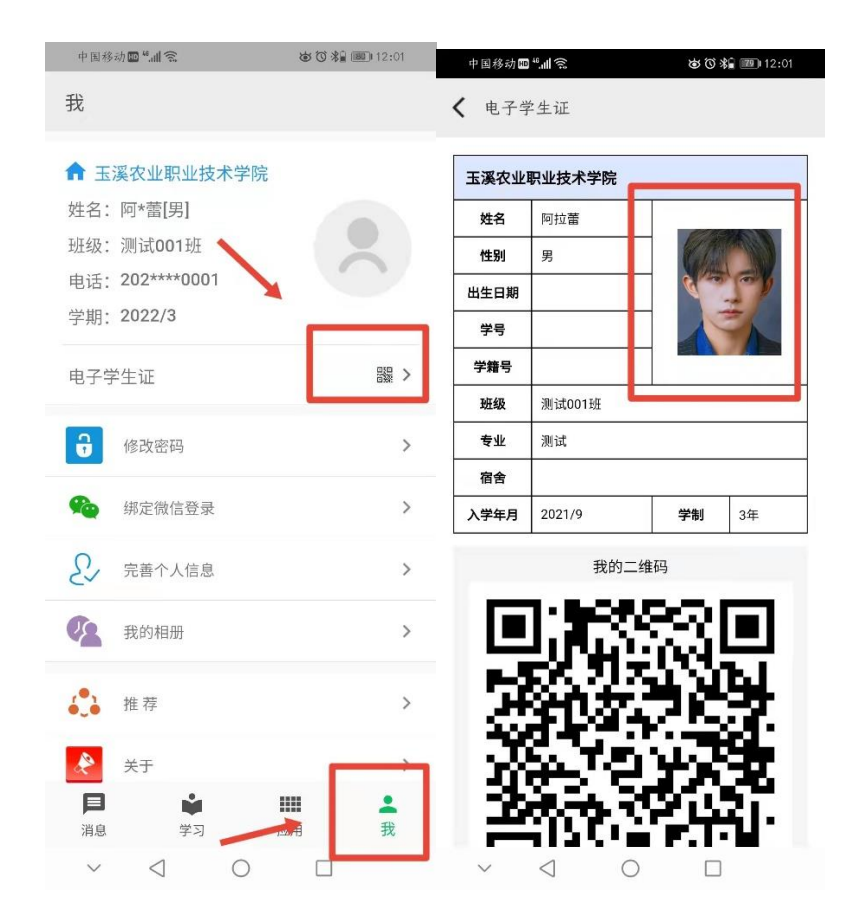

②核对个人信息无误后,及时修改登录密码。(此密码为 APP 端和 PC 考试客户端通用,请妥善保管)

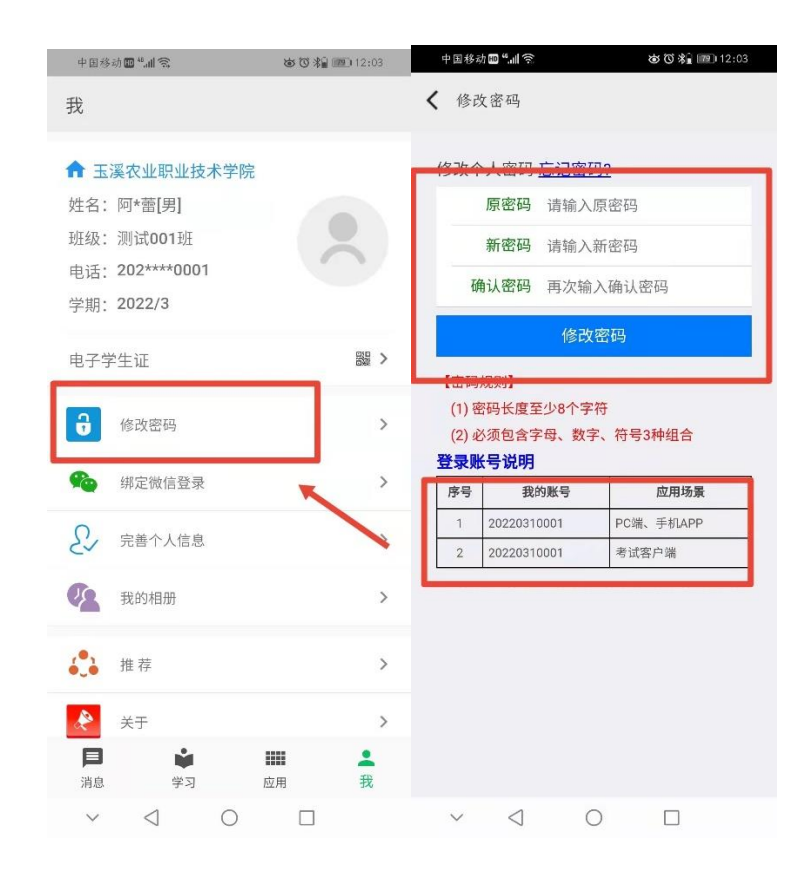

#### 3、接收学校考试通知

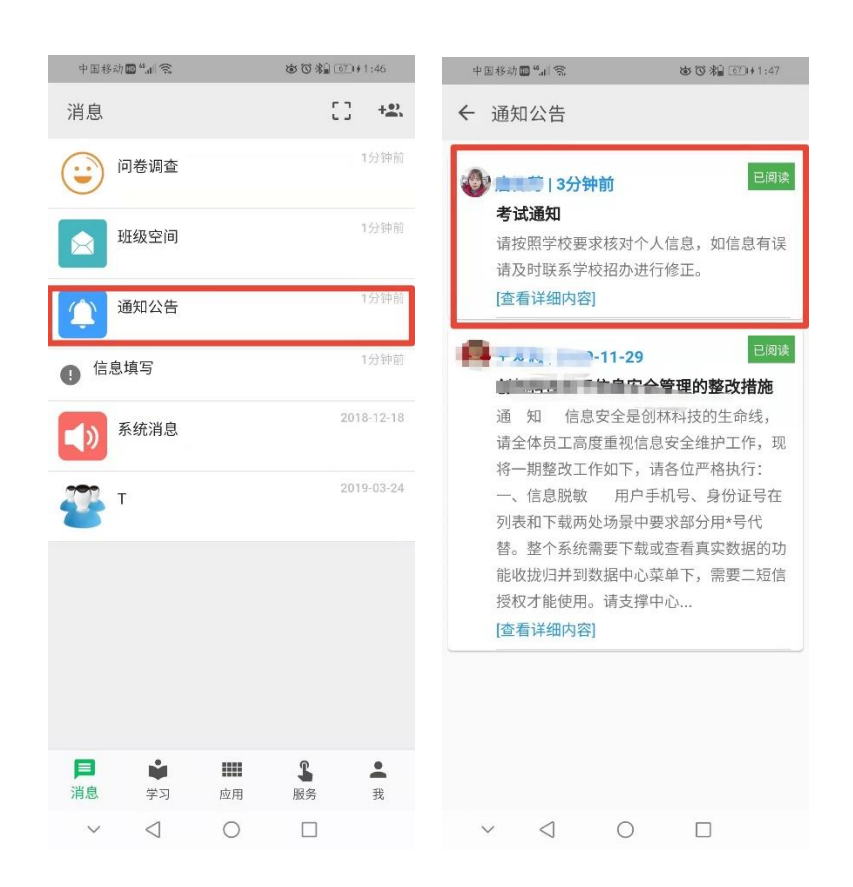

## 二、下载电脑考试客户端

①打开链接下载电脑客户端

https://download.clinfo.cn/Mod/examclient.exe

2登录考试客户端

打开考试客户端,输入账号和密码。(与手机 APP 端账号密码相同)

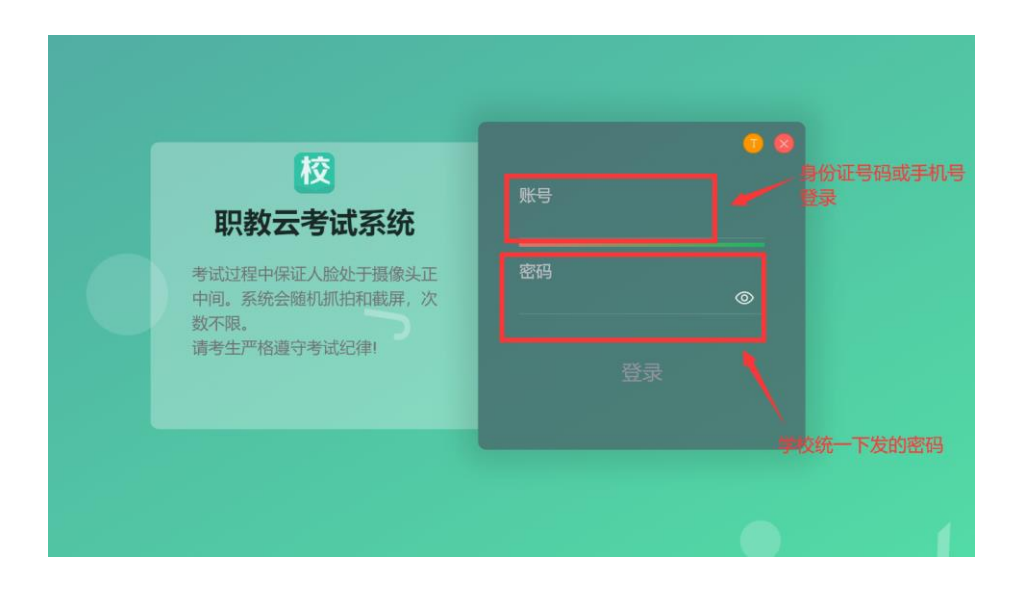

三、计算机 PC 端在线考试操作方法(确保摄像头打开,系统会随机 抓拍)

①选中本次考试试卷,点击"开始考试"

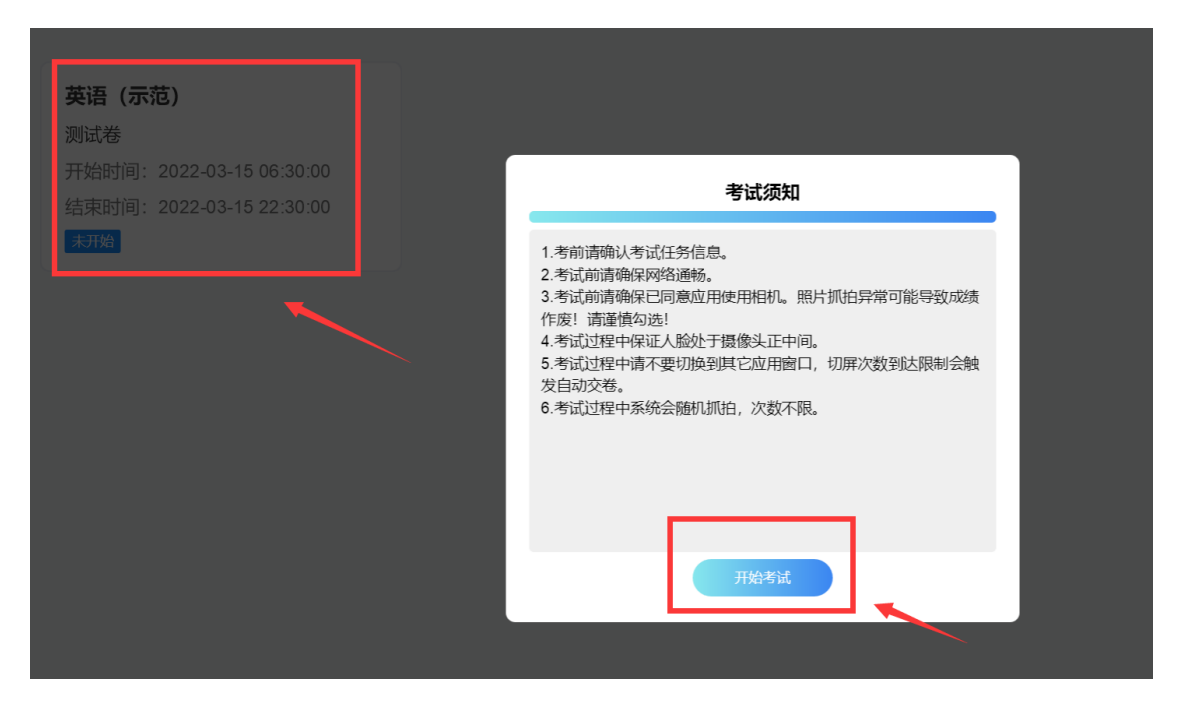

②正常答题

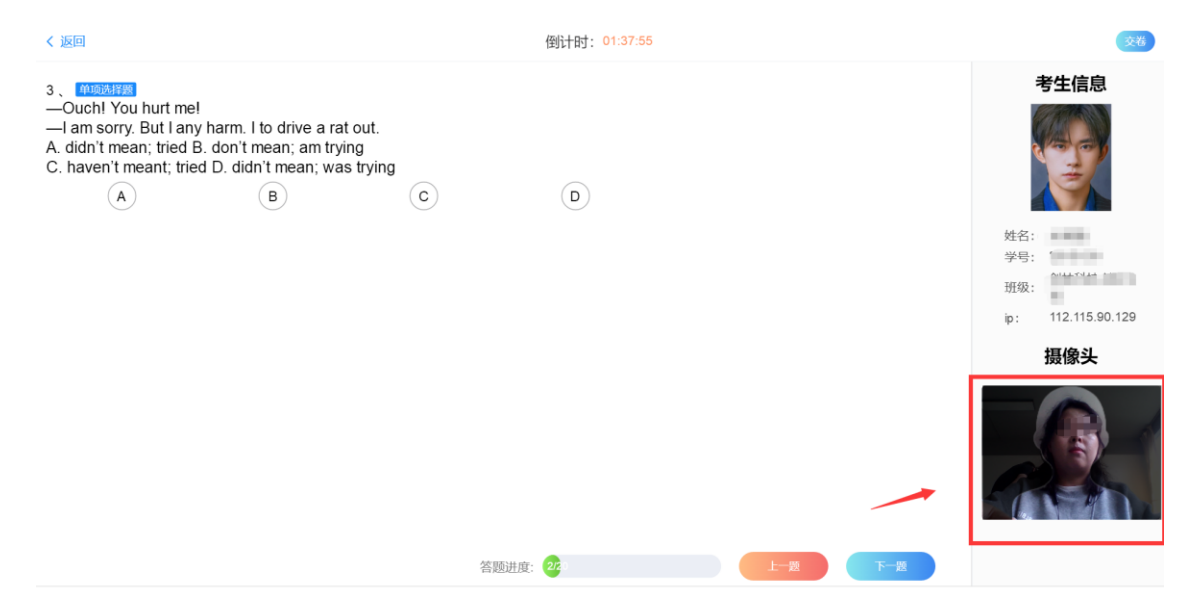

③交卷

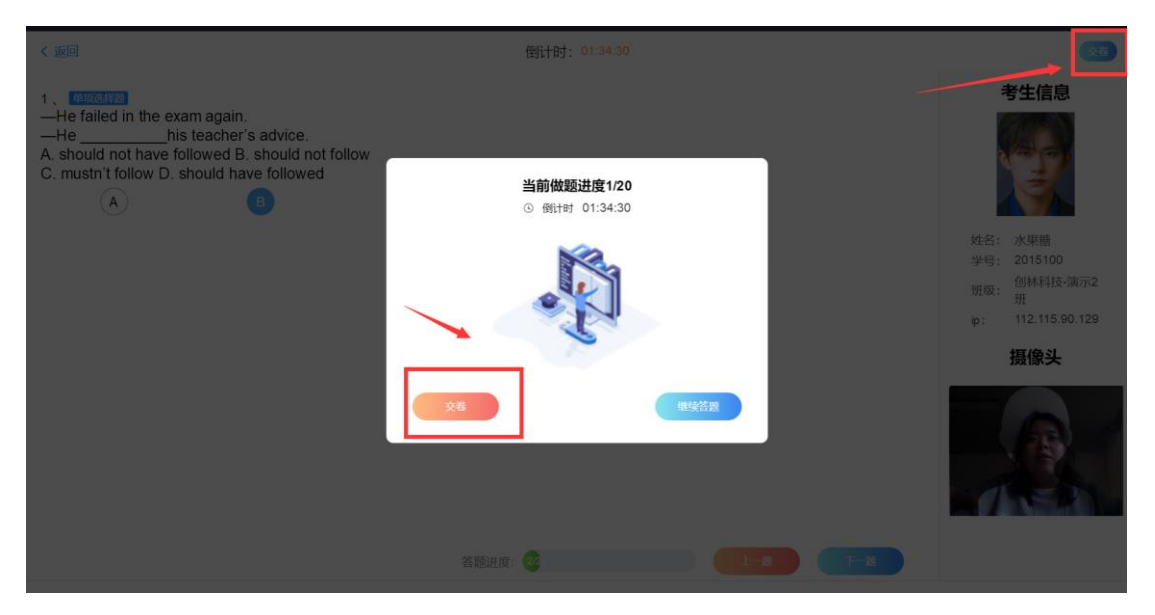

四、手机 app 在线考试操作方法(确保手机摄像头授权打开,系统会随机抓拍)

# ①在手机上打开"职教云"App, 登录

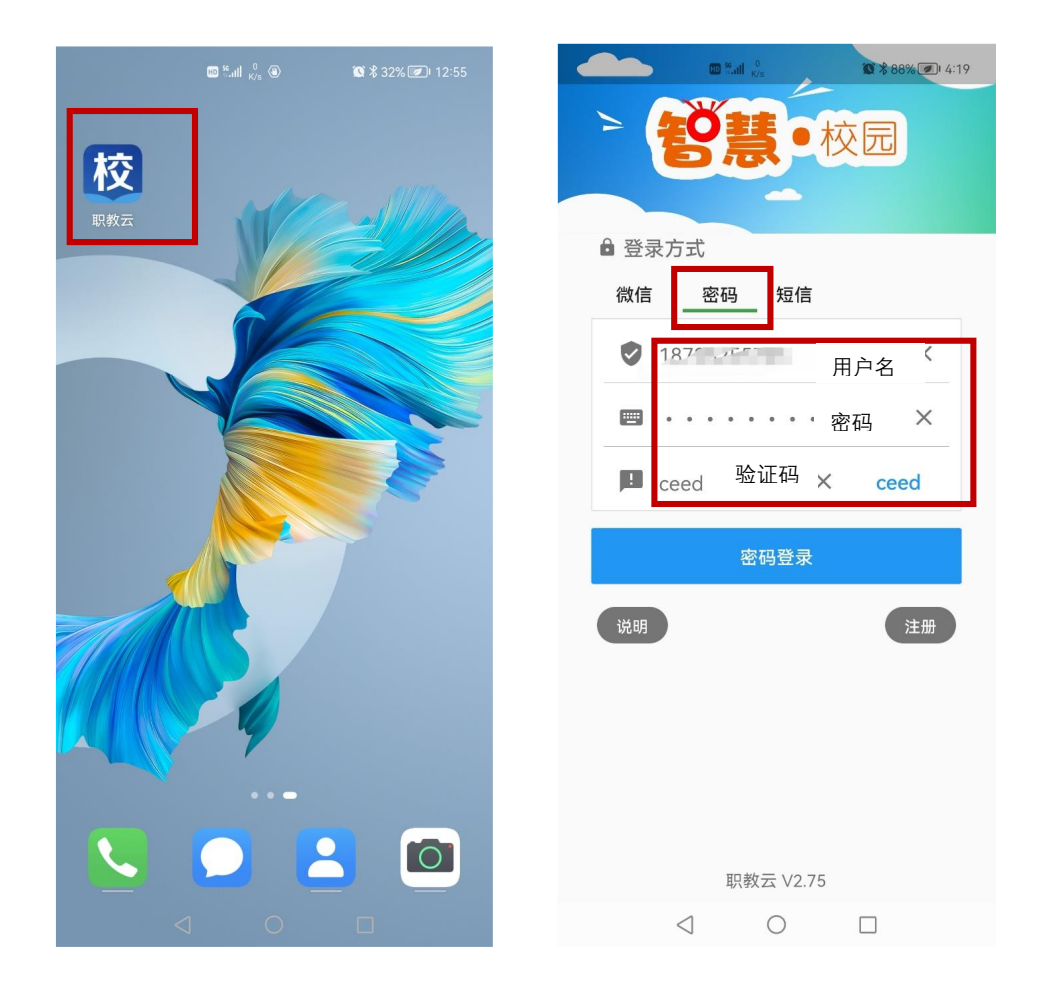

②点击【学习】,在【在线考试】中点击【考试任务 V2】

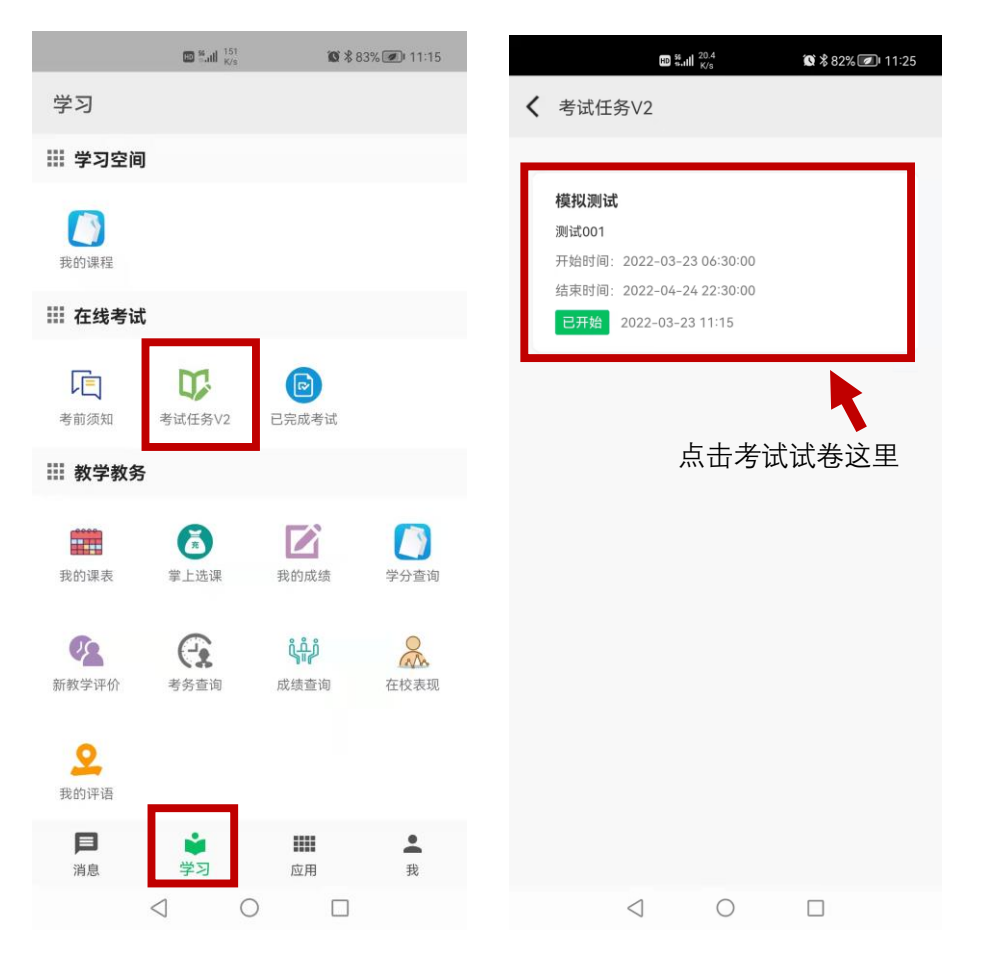

③点击【考试试卷】,弹出【考试须知】,阅读完成后点击【开始考试】

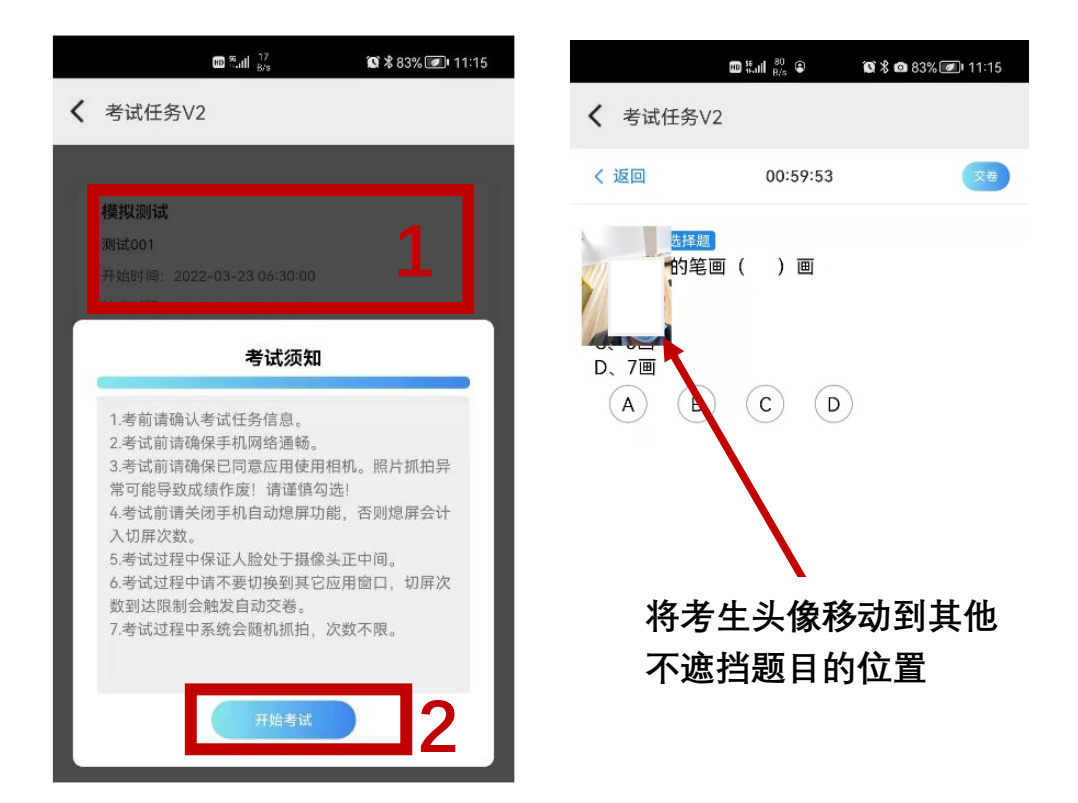

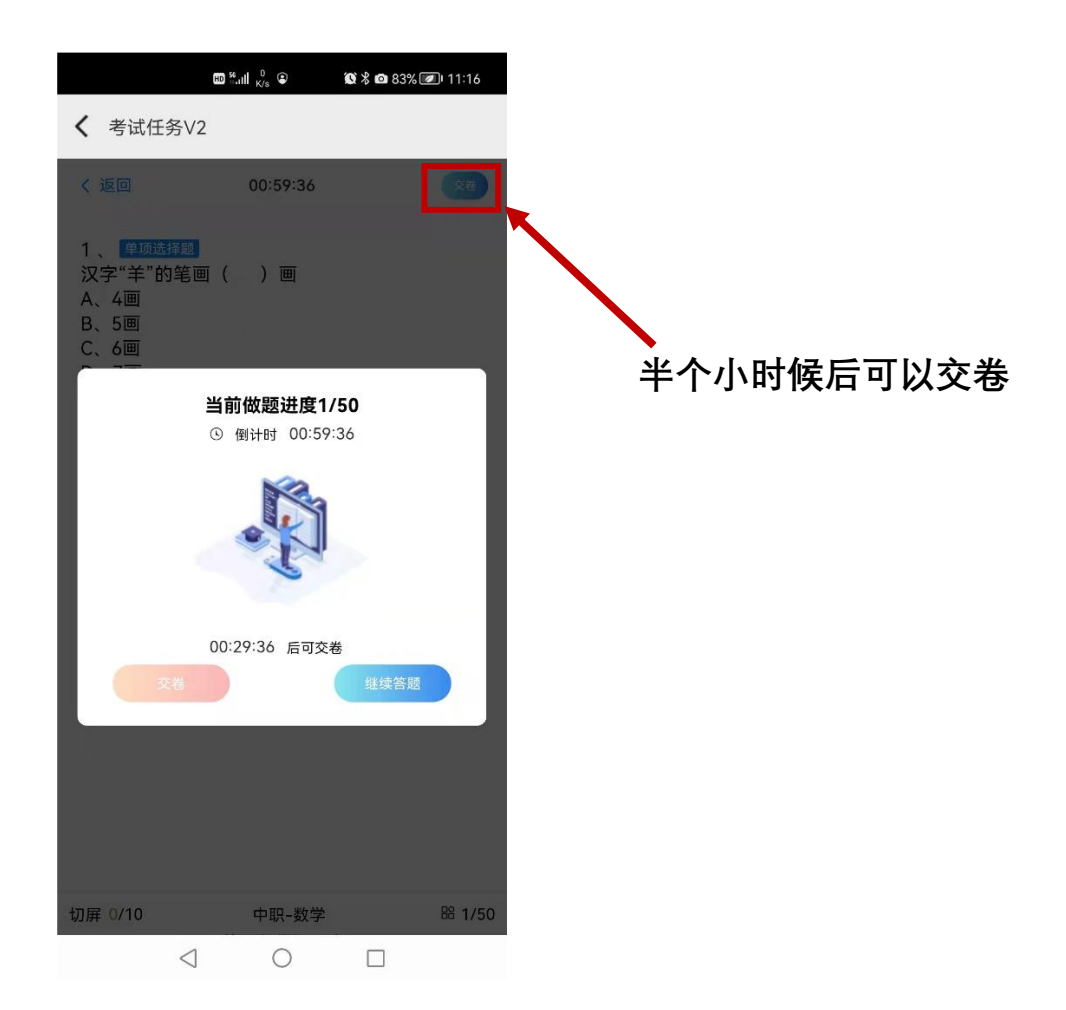